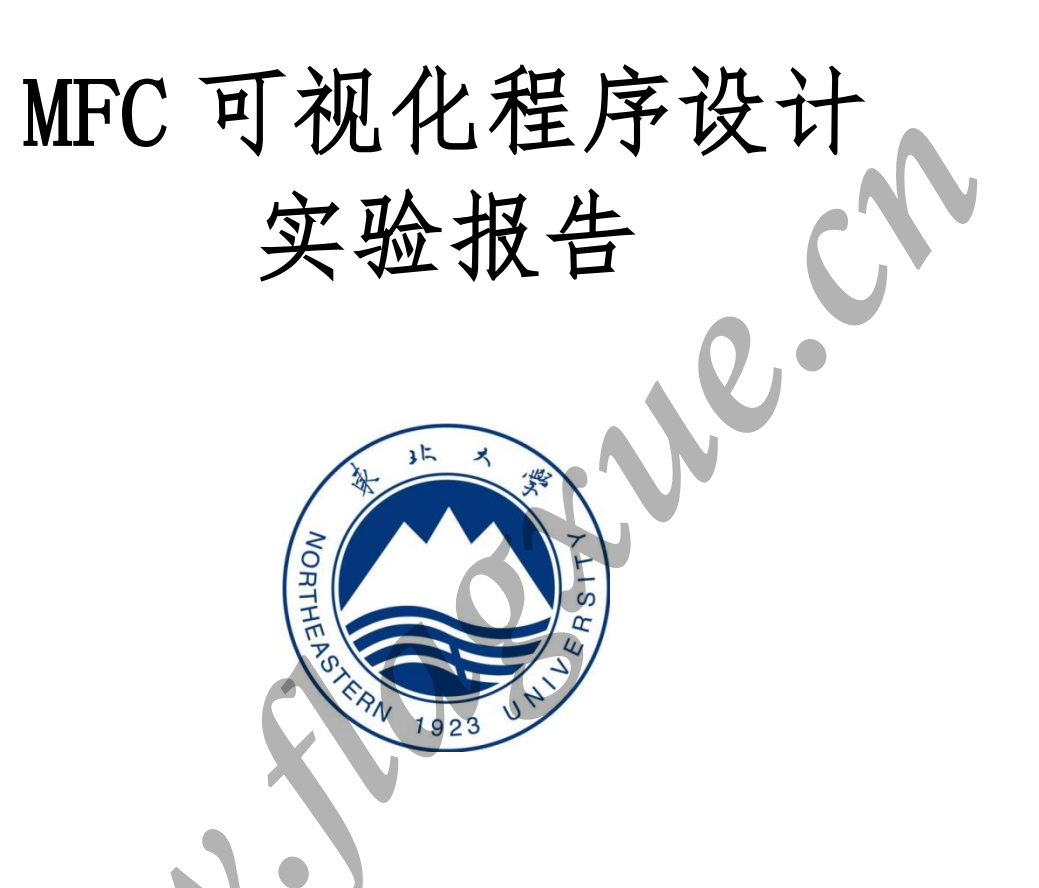

| 姓   |   |   | 名 | 薛旗             | 学    |      |       | 号   | 20155362 |
|-----|---|---|---|----------------|------|------|-------|-----|----------|
| 班   |   |   | 级 | 软信-1503        | 指    | 导    | 教     | 师   | 马毅       |
| 实   | 验 | 名 | 称 |                | MF   | C 可礼 | 见化程   | 序设  | 计        |
| 开   | 设 | 学 | 期 | 2016-2017 第一学期 |      |      |       |     |          |
| 开   | 设 | 时 | 间 |                | 第 10 | 周    |       | 第 1 | 6 周      |
| 报   | 告 | 日 | 期 |                |      | 201  | 7.01. | 01  |          |
| 一页  | 山 | 书 | 娃 |                | 评    | 贠    | n.    | 人   | 马毅       |
| ۲Ŧ. | 疋 | 成 | 须 |                | 评    | 定    | 日     | 期   |          |

东北大学软件学院

## 实验内容:

(1)模态对话框 (2) 无模态对话框 (3) 文件对话框 (4) 消息对话框 (5)对话框类与控件交换 (6) 动态创建按钮 (7)单项选择/多项选择 (8) 滚动条/滑块 (9) 属性表单 (10) 命令响应菜单 (11)标记菜单 (12)缺省菜单 (13)图形菜单 (14)新的菜单 (15) 弹出式菜单 (16)工具栏图标

```
实验步骤:
```

#### (1)模态对话框:

a.步骤:创建工程-插入对话框-添加类-为对话框添加成员函数-编辑菜单项-为 子菜单添加事件处理程序

10.00

b. 关键代码:

```
void CMainFrame::OnModalDlg()
```

{

```
// TODO: 在此添加命令处理程序代码
CFirstDlg dlg;
dlg.DoModal();
```

}

## (2) 无模态对话框:

a.步骤:插入对话框-添加类-添加函数-编辑菜单项-为子菜单添加事件处理程序 b.关键代码:

```
void CSecondDlg::OnBnClickedOk()
{
    // TODO: 在此添加控件通知处理程序代码
    //CDialogEx::OnOK();
    DestroyWindow();
    delete this;
}
```

```
void CSecondDlg::OnBnClickedCancel()
{
    // TODO: 在此添加控件通知处理程序代码
    //CDialogEx::OnCancel();
    DestroyWindow();
    delete this;
}
```

# (3) 文件对话框

```
a.步骤:添加子菜单-为子菜单添加事件处理程序
b. 关键代码:
void CMainFrame::OnFileDlg()
{
   // TODO: 在此添加命令处理程序代码
    /*
   CString filter;
    filter = "文本文件(*.txt) |*.txt|C++文件(*.h,*.cpp) |*.h;*.cpp
   CFileDialog dlg(TRUE, NULL, NULL, OFN_HIDEREADONLY, filter);
    if (dlg.DoModal() == IDOK)
    {
       CString str;
        str = dlg.GetPathName();
        AfxMessageBox(str);
    }
    */
   CString filter;
    filter = "文本文件(*.txt) |*.txt|C++文件(*.h,*.cpp) |*.h;*.cpp||";
    CFileDialog dlg(TRUE, NULL, NULL, OFN_HIDEREADONLY | OFN_ALLOWMULTISELECT, filter);
    if (dlg.DoModal()
                     = IDOK)
    {
        CString str;
        POSITION pos;
       pos = dlg.GetStartPosition();
        while (pos != NULL)
            str = dlg.GetNextPathName(pos);
            AfxMessageBox(str);
}
(4)消息对话框
a. 步骤: 添加子菜单-为子菜单添加事件处理程序
```

b. 关键代码:

```
void CMainFrame::OnMessageDlg()
{
    // TODO: 在此添加命令处理程序代码
    MessageBox(_T("你幸福吗?"), NULL, MB_YESNO);
}
```

# (5)对话框类与控件交换

```
a. 步骤: 在第一个对话框上添加 Button 和 Edit control-为 button 和 Edit
Control 添加变量-为 button1 添加函数
b. 关键代码:
void CFirstDlg::OnBnClickedButton1()
{
   // TODO: 在此添加控件通知处理程序代码
   UpdateData(TRUE);
   m_RelBtn.SetWindowText(m_strEdit);
}
(6) 动态创建按钮
a. 步骤: 插入对话框-添加类-添加变量-编辑代码-添加子
                                                        -为子菜单添加事
件处理程序
b. 关键代码:
void CDlgBtnCreate::OnOK()
{
   // TODO: 在此添加专用代码和/或调用基类
   if (m btnMine.m hWnd == NULL)
   {
       m_btnMine.Create(L<sup>"</sup>动态创建的按钮", WS_CHILD | WS_VISIBLE | BS_PUSHBUTTON,
          CRect(20, 20, 300, 100), this, 2000);
       GetDlgItem(IDOK)->SetWindowText(L"删除动态创建的按钮");
   }
   else
      m_btnMine.DestroyWindow();
       GetDlgItem(IDOK)->SetWindowText(L"运行时创建按钮");
     CDialogEx::OnOK();
}
```

# (7)单项选择/多项选择

a.步骤: 插入对话框-添加类-添加八个 radio buttons-添加四个 check boxes-添加 WM\_INITDIALOG message 并编辑代码-添加子菜单-为子菜单添加事件处理程序

```
b. 关键代码:
```

```
BOOL CD1gNetQuestionary::OnInitDialog()
```

```
CDialogEx::OnInitDialog();
```

# (8) 滚动条/滑块

a.步骤:插入对话框-添加类-添加 Scroll bar 和 Slider 并分别为其添加变量-为 CBkColorDlg 添加两个私有成员-添加消息映射并编辑代码-添加子菜单-为子菜单添加事件处理程序

b. 关键代码:

```
BOOL CBkColorDlg::OnInitDialog()
```

{

}

{

```
CDialogEx::OnInitDialog();
```

```
// TODO: 在此添加额外的初始化
```

```
m_scrollRed.SetScrollRange(0, 255)
```

m\_sliderBlue.SetRange(0, 255);

```
m_sliderGreen.SetRange(0, 255);
```

m\_nBlue = m\_nGreen = m\_nRedValue = 192;

UpdateData(FALSE);

```
m_scrollRed.SetScrollPos(m_nRedValue);
```

```
return TRUE; // return TRUE unless you set the focus to a control // 异常: OCX 属性页应返回 FALSE
```

}

# (9)属性表单

a.步骤: 插入对话框-添加类-添加控件-添加 OnWizardNext message 和 OnSetActive message 并编辑代码-插入对话框-添加类-添加控件,设置变量-添 加 OnWizardFinish message 和 OnSetActive message 并编辑代码-添加类,基类 为 CPropertySheet-编辑代码-添加子菜单-为子菜单添加事件处理程序 b. 关键代码 void CMainFrame::OnCtlPropSheet() {

// TODO: 在此添加命令处理程序代码
CPropSheetMine propSheetMine(L"工作意向表单");
propSheetMine.SetWizardMode();
if (ID WIZFINISH != propSheetMine.DoModal())

```
return;
CString strTemp;
strTemp = L"你的职业: ";
switch (propSheetMine.m_propPage1.m_nOccupation)
{
case 0:
   strTemp += L"程序员";
   break;
case 1:
   strTemp += L"系统工程师";
   break:
                                          case 2:
   strTemp += L"项目经理";
   break:
default:
   break:
}
strTemp += L"\n你的兴趣爱好: ";
if (propSheetMine.m_propPage2.m_bFootball)
{
   strTemp += L"足球 ";
}
if (propSheetMine.m propPage2.m bBasketball)
{
   strTemp += L"篮球
}
if (propSheetMine.m_propPage2.m_bVolleyball)
{
   strTemp
}
if (propSheetMine.m_propPage2.m_bSwim)
  MessageBox(strTemp);
```

### (10)命令响应菜单

}

a. 步骤:添加菜单-添加子菜单-为子菜单添加事件处理程序
 b. 关键代码:
 MessageBox(L<sup>"</sup>按下了命令响应菜单!");

(11)标记菜单

```
a. 步骤: 添加子菜单-添加成员并初始化-添加 COMMAND message 并编辑代码-添

加 UPDATE_COMMAND_UI message 并编辑代码

b. 关键代码:

void CMainFrame::OnUpdate32780(CCmdUI *pCmdUI)

{

    // TODO: 在此添加命令更新用户界面处理程序代码

    pCmdUI->Enable();

    if (m_bTag)

        pCmdUI->SetCheck();

    else

        pCmdUI->SetCheck(0);
```

}

#### (12)缺省菜单

a.步骤:添加子菜单-设置缺省菜单-添加 UPDATE\_COMMAND\_UI 消息并编辑 b.关键代码:

GetMenu()->GetSubMenu()->SetDefaultItem(IDM\_MENU\_DEFAULT)

#### (13)图形菜单

a.步骤:添加子菜单-添加数据成员-加载图片-添加 UPDATE\_COMMAND\_UI 消息并 编辑

b. 关键代码:

m\_bitmap.LoadBitmap(IDB\_BITMAP1)

GetMenu()->GetSubMenu(5)

->SetMenuItemBitmaps(3, MF\_BYPOSITION, &m\_bitmap, &m\_bitmap);

# (14)新的菜单

a.步骤:插入新菜单-创建一个新的菜单项-添加数据成员-分别为新菜单项和加载菜单项添加 COMMAND 消息映射

b. 关键代码:

void CMainFrame::OnMenuReturn()

```
{
```

TODO: 在此添加命令处理程序代码

(m menuMine.m hMenu)

m\_menuMine.DestroyMenu();
m menuMine.LoadMenu(IDR MAINFRAME);

SetMenu(&m\_menuMine);

GetMenu()->GetSubMenu(5)->SetDefaultItem(IDM\_MENU\_DEFAULT); GetMenu()->GetSubMenu(5)->SetMenuItemBitmaps (3, MF\_BYPOSITION, &m\_bitmap, &m\_bitmap);

}

### (15)弹出式菜单

```
a. 步骤: 添加 WM_CONTEXTMENU message-编辑代码
b. 关键代码:
void CMainFrame::OnContextMenu(CWnd* pWnd, CPoint point)
{
    // TODO: 在此处添加消息处理程序代码
    CMenu* pSysMenu = GetMenu();
    int nCount = pSysMenu->GetMenuItemCount();
    if (nCount>1)
    {
        pSysMenu->GetSubMenu(nCount - 1)
            ->TrackPopupMenu(TPM_LEFTALIGN | TPM_RIGHTBUTTON, point.x, point.y, this);
    }
}
```

### (16)工具栏图标

a. 步骤: 打开 IDR\_MAINFRAME-添加两个 toolbar 元素-加载 Toolbar. bmp-修改对应的 ID-新建一个 toolbar-添加三个元素-加载 mainfram. bmp-修改 ID-添加成员并初始化-编辑代码

b。关键代码:

{

}

```
if (!m_wndToolBarMine.CreateEx(this, TBSTYLE_FLAT, WS_CHILD
```

```
| WS_VISIBLE | CBRS_TOP
| CBRS_GRIPPER | CBRS_TOOLTIPS
| CBRS_FLYBY | CBRS_SIZE_DYNAMIC) ||
```

```
!m_wndToolBarMine.LoadToolBar(IDR_TOOLBAR_NEW))
```

TRACEO("Failed to create toolbar\n"); return -1; // fail to create

m\_wndToolBarMine.EnableDocking(CBRS\_ALIGN\_ANY);

//DockControlBar(&m\_wndToolBarMine);

ShowControlBar(&m\_wndToolBarMine, FALSE, FALSE);

**实验结果:** (1)模态对话框

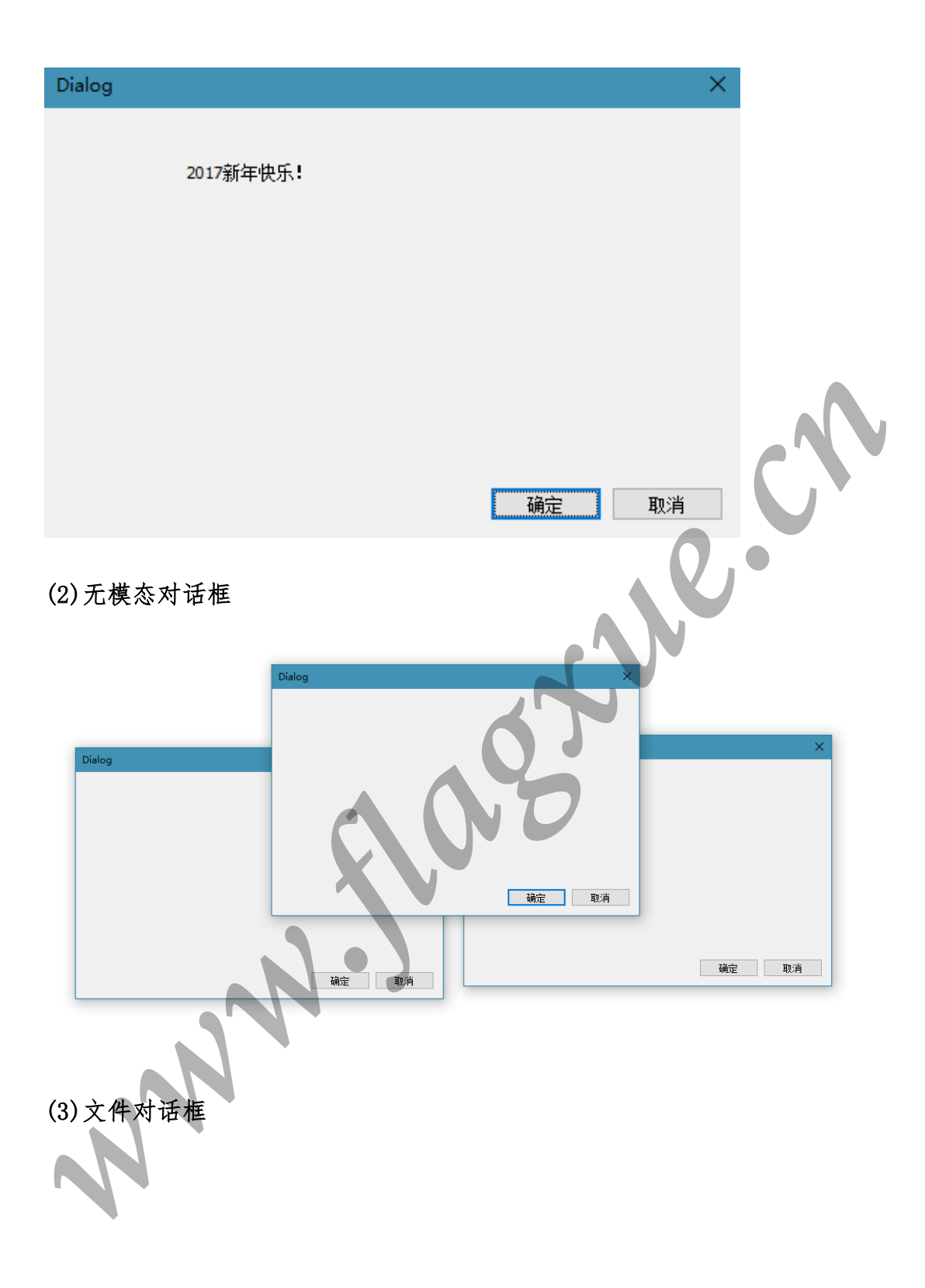

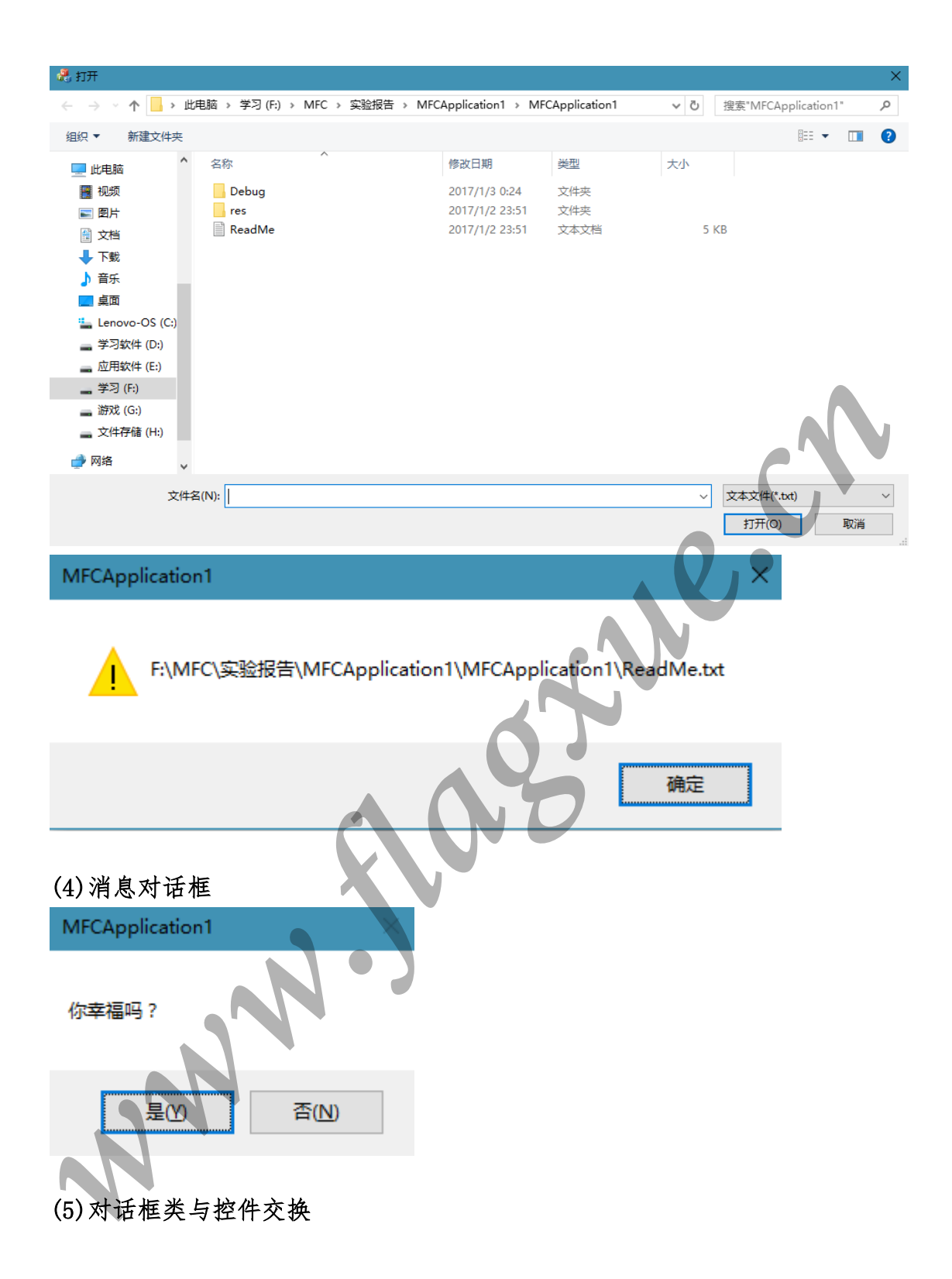

| Dialog   |           |      |     | ×  |  |
|----------|-----------|------|-----|----|--|
|          | 2017新年快乐! |      |     |    |  |
| н        | appy!     |      |     |    |  |
| 0        | Happy!    |      |     |    |  |
|          |           |      |     |    |  |
|          |           |      | 确定  | 取消 |  |
| (6)动态创建指 | 安钮        |      |     |    |  |
| 动态创建按钮   |           |      |     | ×  |  |
|          |           |      | 0   |    |  |
|          | N.        | 3    |     |    |  |
|          |           | 运行时创 | 建按钮 | 取消 |  |
| N        |           |      |     |    |  |

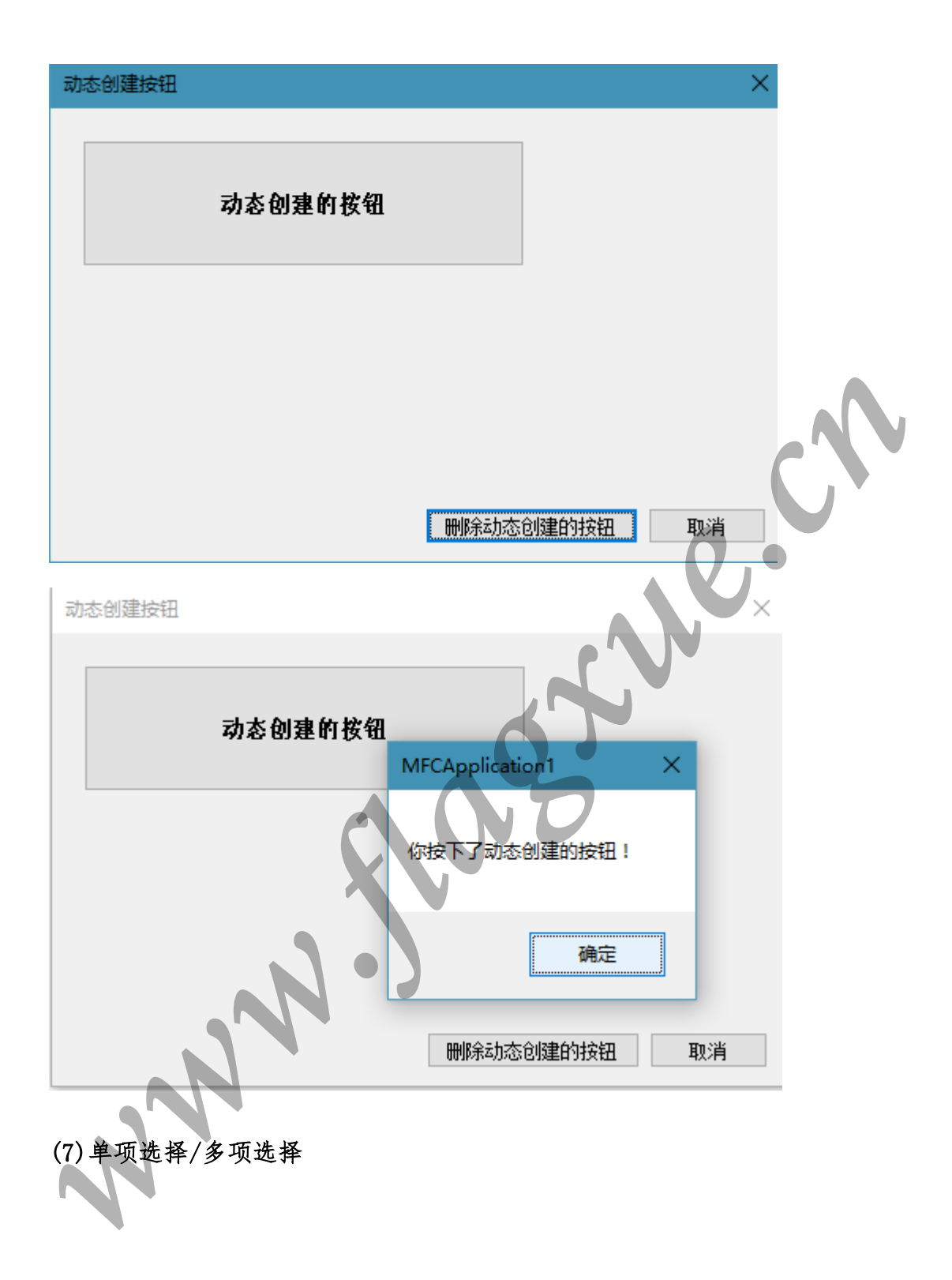

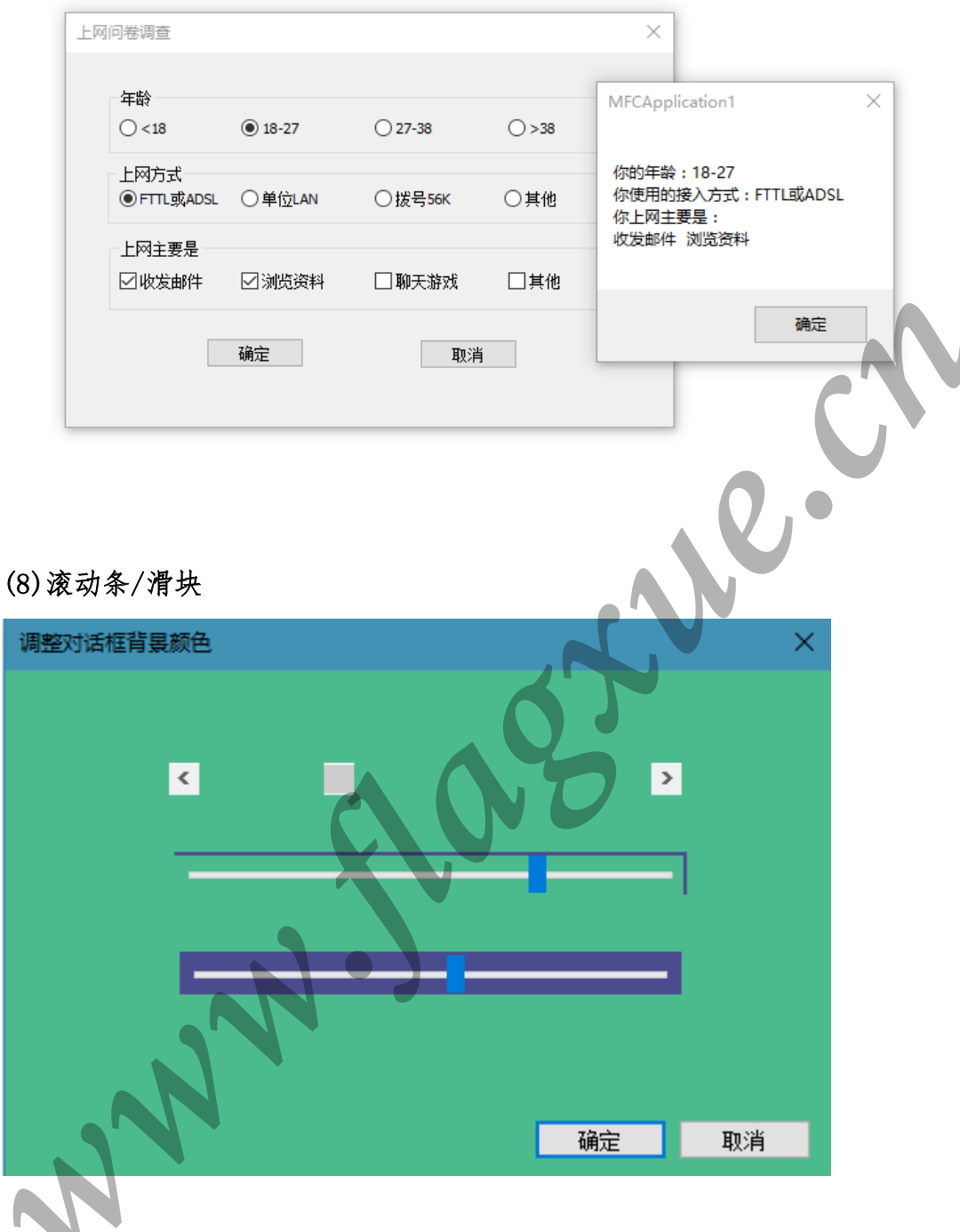

(9)属性表单

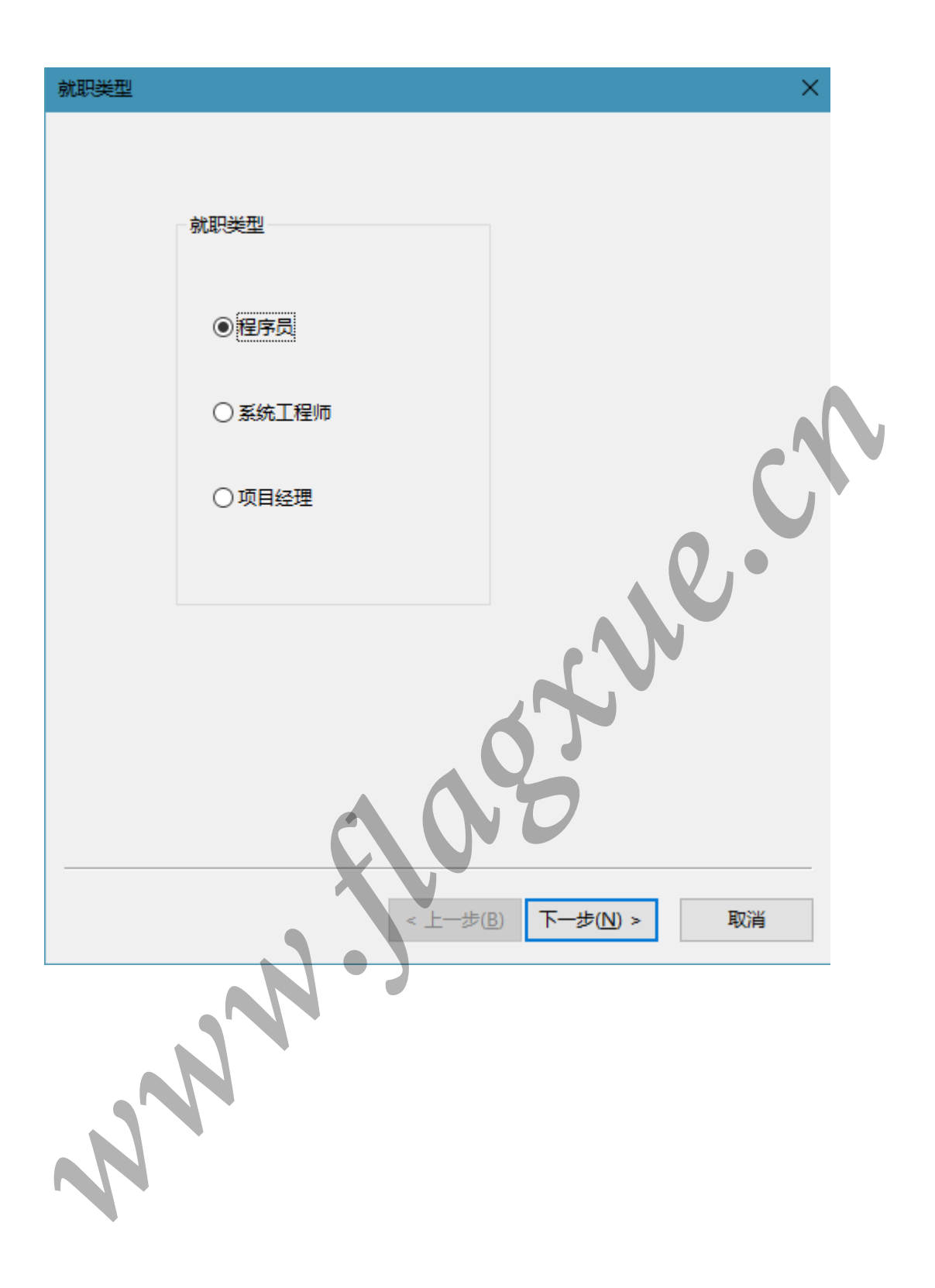

| 兴趣爱好       | 好                   |          | ×     |
|------------|---------------------|----------|-------|
|            |                     |          |       |
|            |                     |          |       |
|            | - 请选择你的兴趣           | 爱好       |       |
|            | ☑足球                 | □篮球      |       |
|            |                     |          |       |
|            | ☑排球                 | ☑游泳      | C Y   |
|            |                     |          | . 0,• |
|            |                     |          |       |
|            |                     |          |       |
|            |                     | C C      |       |
|            |                     |          | U     |
|            |                     | < 上一步(B) | 完成取消  |
| MFCAp      | oplication1         | X        |       |
|            |                     |          |       |
| 你的职<br>你的兴 | 业:程序员<br>逾爱好: 足球 排现 | 求游泳      |       |
|            |                     |          |       |
|            |                     | 确定       |       |

(10)命令响应菜单

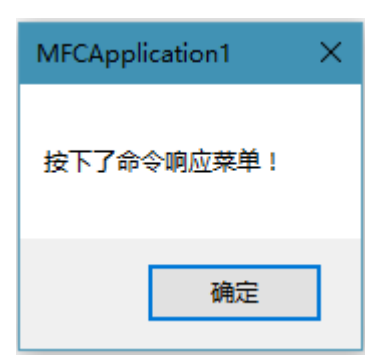

# (11)标记菜单

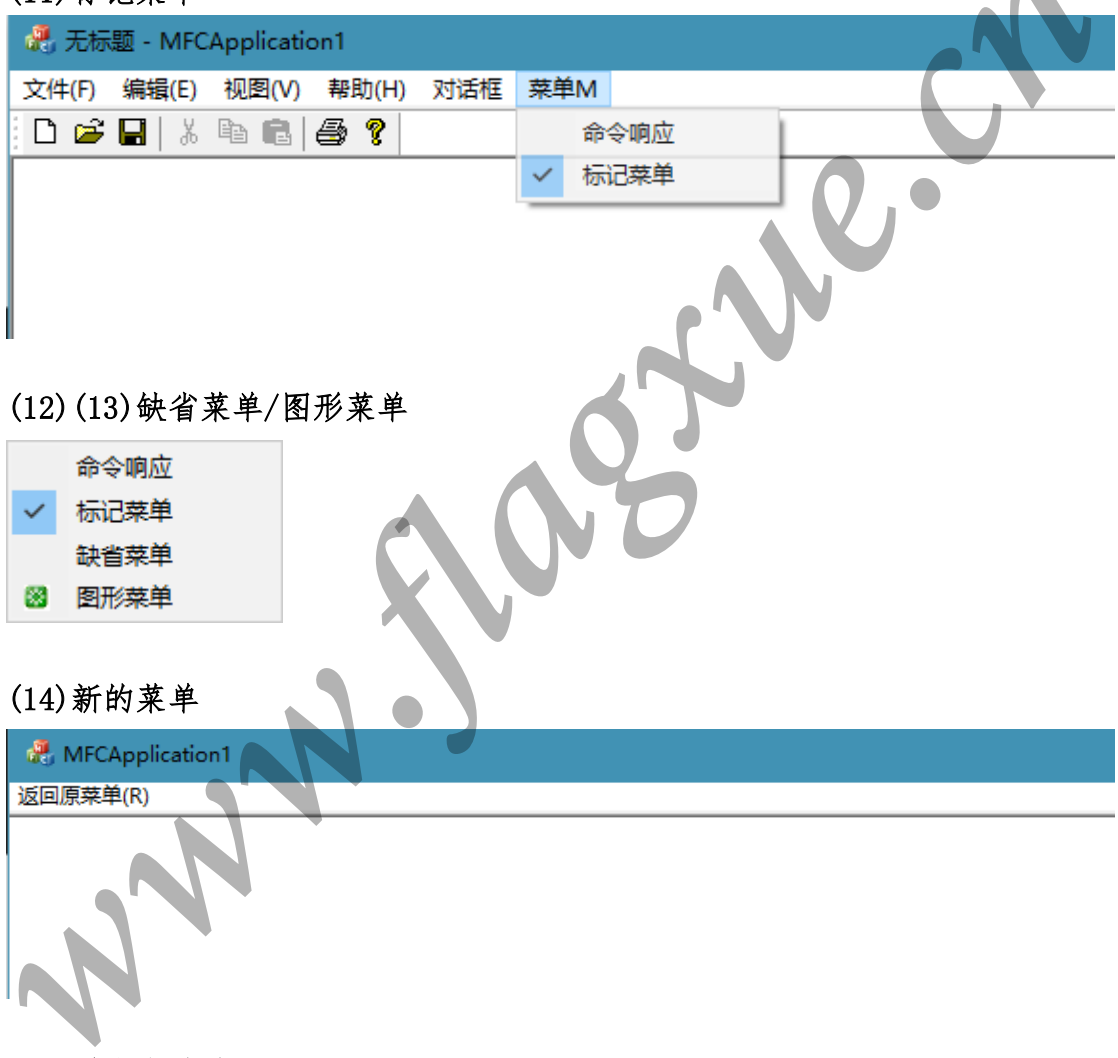

(15)弹出式菜单

| 文件(E) | 编辑(E) | 视面(⊻) | 帮助(H) | 对话框 | 菜单M |  |
|-------|-------|-------|-------|-----|-----|--|

|   | 命令朝应 |
|---|------|
| ~ | 标记菜单 |
|   | 缺省菜单 |
| ۲ | 图形菜单 |
|   | 新的菜单 |
| _ |      |

| (16)工具栏图标                       |  |
|---------------------------------|--|
| 🦧 无标题 - MFCApplication1         |  |
| 文件(F) 编辑(E) 视图(V) 帮助(H) 对话框 菜单M |  |
| D 🛎 🖬 🕺 🖻 💼 🎒 🔋 🕨 刘 🗸 🗸         |  |
|                                 |  |
|                                 |  |
| 🥀 无标题 - MFCApplication1         |  |
| 返回原菜单(R)                        |  |
|                                 |  |
|                                 |  |
| 实验总结:                           |  |

### 实验总结:

通过学习,我了解到 MFC 编程的实现是通过建立消息映射表来实现各个函数 的调用,知道了一些类的基本使用规则。每种对话框的操作要通过先建立相应的 CDialog 类来具体进行。通过本次实验,使我更具体的了解了其中的各种类、函 数和工具,让我初步接触了如何通过 MFC 实现基本的可视化编程,获益匪浅。

教师评语或评价表格:(任课教师可根据实际情况,做适当调整) 评语及评价表格的字体颜色为红色

评价表格示例:(考核标准与教学大纲中的实验考核标准一致)

| 考核标准                          | 得分 |
|-------------------------------|----|
| (1)正确理解和掌握实验所涉及的概念和原理(20%);   |    |
| (2)能设计测试用例,运行结果正确(20%);       |    |
| (3)认真记录实验数据,原理及实验结果分析准确(20%); |    |

| (4)所做实验具有一定的创新性(10%); |  |
|-----------------------|--|
| (5)实验报告规范(30%)。       |  |
| 总分                    |  |
|                       |  |

sugar to the second